#### Procedimento para a inserção de créditos no cartão do Restaurante Universitário através de pagamento via GRU

## 1° passo:

Entrar no site <u>https://si3.ufc.br/public/jsp/portal.jsf e</u>Clicar em <u>Restaurante</u> <u>Universitário</u>

|                           | Editais Recentes        | Comunicados |
|---------------------------|-------------------------|-------------|
| lcitações (em breve)      |                         |             |
| ATAS VIGENTES (EM BREVE)  |                         |             |
| Decorrect                 |                         |             |
| Mateorate                 |                         |             |
| Unidades                  |                         |             |
| Contratos                 |                         |             |
| BOLETINS DE SERVICO       |                         |             |
| Restaurante Universitàrio |                         |             |
| tícias e Comunicados      |                         |             |
|                           | Não há notícias cadastr | adas        |

## 2° passo:

Clicar em Inserir Créditos

| Universidade                | Federal do Ceará                                      | Fortaleza, 07 de Março de 20                  |
|-----------------------------|-------------------------------------------------------|-----------------------------------------------|
| SIPAC                       | orado de Patrimônio. Administração e Con              |                                               |
| oso Sistema inte            | grado de l'atrinomo, Administração e com              | 11103                                         |
|                             |                                                       |                                               |
| LICITAÇÕES (EM BREVE)       | Consultar Saldo                                       |                                               |
| ATAS VIGENTES (EM BREVE)    | Consulte o Saldo do Cartão                            |                                               |
| Decessoo                    |                                                       |                                               |
| PROCESSOS                   | Inserir Créditos                                      |                                               |
| MATERIAIS                   | Gere GRU para a Inserção de Créditos no               | Cartão                                        |
| CONTRATOS                   |                                                       |                                               |
| BOLETINS DE SERVICO         |                                                       |                                               |
| CESTALIBANTE LINIVERSITÁRIO |                                                       |                                               |
|                             |                                                       |                                               |
|                             |                                                       |                                               |
| TÍCIAS E COMUNICADOS        |                                                       |                                               |
|                             | Não há notícias cadasti                               | radas                                         |
|                             |                                                       |                                               |
| Copyrigh                    | © 2017 - Secretaria de Tecnologia da Informação - UFC | - (85) 3366-9999 - si3bdasdbrhom01.smb.ufc.br |
|                             |                                                       |                                               |
|                             |                                                       |                                               |
|                             |                                                       |                                               |
|                             |                                                       |                                               |
|                             |                                                       |                                               |
|                             |                                                       |                                               |
|                             |                                                       |                                               |
|                             |                                                       |                                               |
|                             |                                                       |                                               |
|                             |                                                       |                                               |
|                             |                                                       |                                               |

## 3° passo:

Digitar o número do cartão e a matrícula ou siape

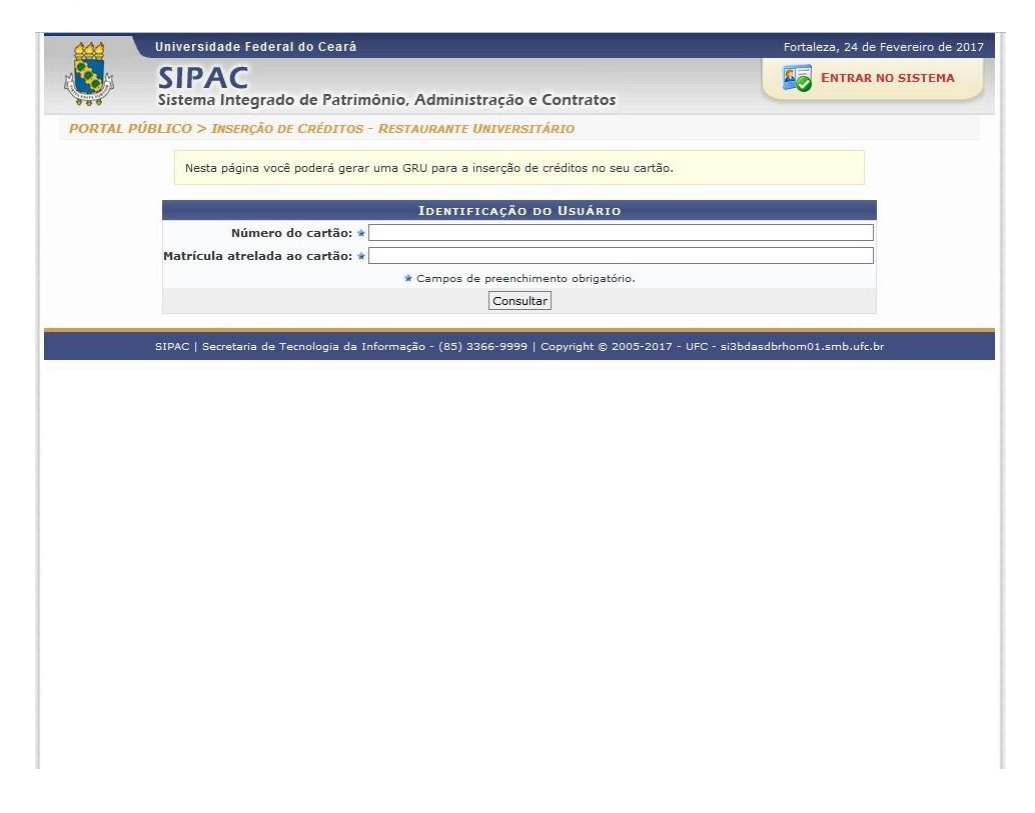

#### 4° passo:

Digitar a Quantidade de créditos desejada

|         | Universidade Federal do Ceará                                                                | Fortaleza, 24 de Fevereiro de 20 |
|---------|----------------------------------------------------------------------------------------------|----------------------------------|
|         | SIPAC<br>Sistema Integrado de Patrimônio, Administração e Contratos                          | ENTRAR NO SISTEMA                |
| ORTAL F | ÚBLICO > INSERÇÃO DE CRÉDITOS - RESTAURANTE UNIVERSITÁRIO                                    |                                  |
|         | Nesta página você poderá gerar uma GRU para a inserção de créditos no seu cartão.            |                                  |
|         | Dados para Geração da GRU                                                                    |                                  |
|         | Matrícula:                                                                                   |                                  |
|         | Nome:                                                                                        |                                  |
|         | Vinculo: Técnico Administrativo                                                              |                                  |
|         | Saldo Atual: 0                                                                               |                                  |
|         | Valor por Credito: R\$ 7,00                                                                  |                                  |
|         | Oventidade de Créditer 0                                                                     |                                  |
|         | Tetal a Pagas (Pt): 0.00                                                                     |                                  |
|         |                                                                                              |                                  |
|         | Gerar Cancelar                                                                               |                                  |
|         |                                                                                              |                                  |
|         | SIPAC   Secretaria de Tecnologia da Informação - (85) 3366-9999   Copyright © 2005-2017 - Ul | FC - si3bdasdbrhom01.smb.ufc.br  |
|         |                                                                                              |                                  |
|         |                                                                                              |                                  |
|         |                                                                                              |                                  |
|         |                                                                                              |                                  |
|         |                                                                                              |                                  |
|         |                                                                                              |                                  |
|         |                                                                                              |                                  |
|         |                                                                                              |                                  |
|         |                                                                                              |                                  |
|         |                                                                                              |                                  |
|         |                                                                                              |                                  |
|         |                                                                                              |                                  |
|         |                                                                                              |                                  |
|         |                                                                                              |                                  |

## 5° passo:

Confirmar a geração da GRU (Importante: Ler as instruções!)

| 000 | Universidade Federal do       | Ceará                                                                                                    | Fortaleza, 24 de Fevereiro de 2017 |
|-----|-------------------------------|----------------------------------------------------------------------------------------------------|------------------------------------|
|     | SIPAC<br>Sistema Integrado de | Patrimônio, Administração e Contratos                                                                                                    |                                    |
|     | ÚBLICO > INSERÇÃO DE CR       | ÉDITOS - RESTAURANTE UNIVERSITÁRIO                                                                                                    |                                    |
|     |                               |                                                                                                    |                                    |
|     | Nesta página você pod         | erá gerar uma GRU para a inserção de créditos no seu cartão.                                                                                                    |                                    |
|     |                               | Dados para Geração da GRU                                                                                                    |                                    |
|     |                               | Matrícula:                                                                                                    |                                    |
|     |                               | Nome:<br>Vinculo: Técnico Administrativo                                                                                                    |                                    |
|     |                               | Saldo Atual: 0                                                                                                    |                                    |
|     |                               | Valor por Crédito: R\$ 7,00                                                                                                    |                                    |
|     |                               | INSERÇÃO DE CRÉDITO                                                                                                    |                                    |
|     |                               | Confirmar Geração da GRU                                                                                                    |                                    |
|     |                               | ATENÇÃO:                                                                                                    |                                    |
| -   | SIPAC   Secretaria de Tecno   | Para que a GRU a ser gerada seja efetivamente convertida em Créditos no seu<br>Cartão do Restaurante Universitário, ela deverá:<br>- Ser paga eté a Data de Vencimento<br>- Ser paga uma única vez<br>OBS.: Não haverá ressarcimento de valores pagos. | al 3 bd as d brhom 01.smb.ufc.br   |
|     |                               | Estou ciente Cancelar                                                                                                    |                                    |
|     |                               |                                                                                                    |                                    |
|     |                               |                                                                                                    |                                    |
|     |                               |                                                                                                    |                                    |
|     |                               |                                                                                                    |                                    |
|     |                               |                                                                                                    |                                    |
|     |                               |                                                                                                    |                                    |
|     |                               |                                                                                                    |                                    |

# 6° passo:

# Pagar a GRU no Banco do Brasil ANTES do vencimento e UMA única vez

|                                                                                                    | MINISTÉRIO DA FAZENDA               | Código de Recolhimento<br>Número de Referência | 28837-3<br>16000000117001 |
|----------------------------------------------------------------------------------------------------|-------------------------------------|------------------------------------------------|---------------------------|
|                                                                                                    | SECRETARIA DO TESOURO NACIONAL      | Competência                                    | 02/2017                   |
|                                                                                                    | Guia de Recolhimento da União - GRU | Vencimento                                     | 01/03/2017                |
| Nome do Contribuinte/Rec                                                                                                    |                                     | CNPJ ou CPF do Contribuinte                    |                           |
| Nome da Unidade Favorecida<br>UNIVERSIDADE FEDERAL DO CEARA<br>Instruções<br>GRU para inserção de crédito no cartão utilizado no Restaurante Universitário.<br>Quantidade de Crédito: 10<br>Valor por Crédito (RS): 7.00 |                                     | UG / Gestão                                    | 153045 / 15224            |
|                                                                                                    |                                     | (=) Valor do Principal                         | 70,00                     |
|                                                                                                    |                                     | ( - ) Deconto / Abatimento                     | 0,00                      |
| Observações:<br>REALIZAR O PAGAMENTO ATÉ A DATA DE VENCIMENTO.<br>REALIZAR O PAGAMENTO DESTA GRU UMA ÚNICA VEZ.<br>NÃO HAVERĂ RESSARCIMENTO DE VALORES PAGOS.<br>GRU SIMPLES                                             |                                     | ( - ) Outras deduções                          | 0,00                      |
|                                                                                                    |                                     | (+) Mora / Multa                               | 0,00                      |
|                                                                                                    |                                     | (+) Juros / Encargos                           | 0,00                      |
|                                                                                                    |                                     | (+) Outros Acréscimos                          | 0,00                      |
| Pagamento Exclusivo no Banco do Brasil S.A                                                                                                    |                                     |                                                |                           |

## 7° passo:

Aguardar o período de compensação da GRU, que pode ser de até 04 dias úteis.

Para saber se o valor já foi creditado você poderá consultar o saldo do cartão no site https://si3.ufc.br/public/jsp/portal.jsf